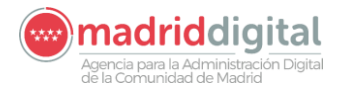

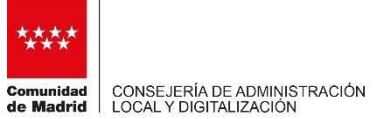

## PROTOCOLO PARA COLEGIOS PROFESIONAES

# SOLICITUD DE COPIAS ELECTRÓNICAS DE EXPEDIENTES JUDICIALES EN CONSULTA DE ASUNTOS JUDICIALES PARA REPRESENTANTES Y UTILIZACIÓN DE LA APLICACIÓN CJRE

#### 1. Introducción

En el presente documento se recogen los pasos para que los profesionales de justicia puedan solicitar copias de expedientes judiciales a los órganos judiciales de la Comunidad de Madrid y utilización de la aplicación "Consulta de Asuntos Judiciales para Representantes".

La Comunidad de Madrid se encuentra actualmente trabajando para mejorar el expediente judicial electrónico y está previsto seguir incorporando nuevas mejoras en la aplicación.

### 2. Procedimiento para solicitar copias de expedientes judiciales

Los profesionales pueden conocer el estado procesal de los procedimientos a través de la "<u>Consulta de Asuntos</u> <u>Judiciales para representantes</u>" (<u>https://gestiona2.madrid.org/cjre\_web\_i</u>), disponible en la Sede Electrónica ( <u>https://sedejudicial.madrid.org/</u>).

Para solicitar copias electrónicas de procedimientos en los que sean parte registrada, podrán ponerse en contacto con el órgano judicial, por correo electrónico o los métodos habituales medios que admita el órgano judicial. Tambien solicitandolo por esta consulta de asuntos situada en la sede donde se ha habilitado un botón especifico que indica **"Solicitar copia del expediente judicial"**. El flujo de navegación por la aplicación es:

- Entrar con certificado digital. Aparecerá la siguiente pantalla:

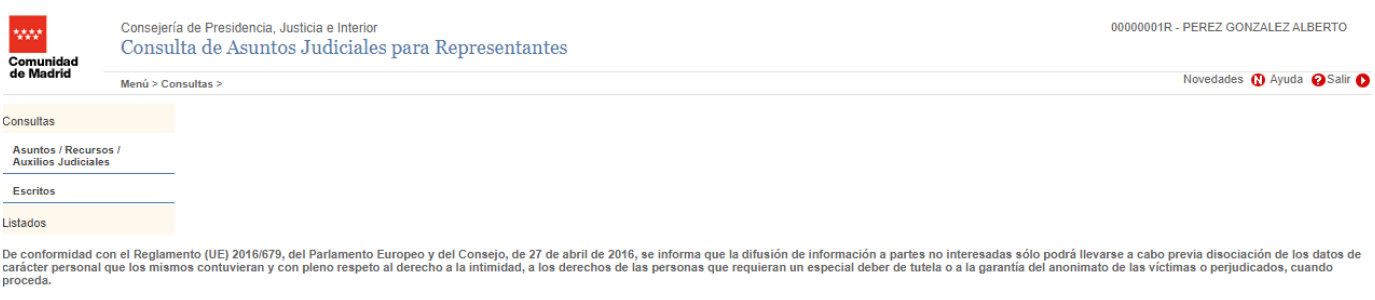

Los datos personales incluidos en la información aquí mostrada no podrán ser cedidos, ni comunicados con fines contrarios a las leyes.

 Se busca el procedimiento sobre el que se quiere solicitar la copia, o visualizar los datos de un procedimiento, en este caso se realiza una búsqueda por tipos de procedimiento de tipo "CNA/Concurso Abreviado" que estén presentados desde el 25/08/2021:

| **** | madriddigital                                                       |
|------|---------------------------------------------------------------------|
|      | Agencia para la Administración Digital<br>de la Comunidad de Madrid |

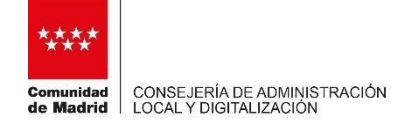

| ladrid                                                         | Menú > Consul                                                    | Itas > Asuntos / Recu                                                         | rsos / Auxilios Ju                                | diciales >                                                                                                  |                                                                                                 |                                                 |                                                                           |                                           |                                                                             | Novedades                                           | 🚯 Ayuda 💡                     |
|----------------------------------------------------------------|------------------------------------------------------------------|-------------------------------------------------------------------------------|---------------------------------------------------|----------------------------------------------------------------------------------------------------|-------------------------------------------------------------------------------------------------|-------------------------------------------------|---------------------------------------------------------------------------|-------------------------------------------|-----------------------------------------------------------------------------|-----------------------------------------------------|-------------------------------|
| queda<br>Asunto O<br>edimiento (<br>A Cor<br>do                | Recurso Aub<br>(Tipo, número, año<br>ncurso Abreviado            | xilio Judicial<br>o)<br>Nº Registre                                           | D/                                                | Fecha Presenta<br>25/06/2021<br>Interviniente<br>CIF/NIF/NIE                                                | ción (desde - hasta)                                                                            | <b>A</b>                                        | /<br>Fe                                                                   | cha Reparto (desc<br>isi                  | ie - hasta) F4                                                              | echa Entrada (desde<br>  4  -                       | - hasta)                      |
| Incluir histór                                                 | rico de LIBRA/MIN                                                | IERVA                                                                         |                                                   |                                                                                                    |                                                                                                 |                                                 |                                                                           |                                           |                                                                             | Limpiar                                             | D Buscar                      |
| Incluir histór<br>ultados                                      | rico de LIBRA/MIN<br>NIG                                         | ¢ Nº Registro ∜                                                               | Fecha J                                           | Órgano Judicial                                                                                             | Procedimiento                                                                                   | Fecha                                           | ≑ Fecha Reparto                                                           | Fecha Entrada≑                            | Materia                                                                     | Limpiar<br>\$ Estado                                | Buscar<br>Código<br>LorNET    |
| ncluir histór<br>ultados<br>28.079<br>2023/00                  | nico de LIBRA/MIN<br>NIG                                         | <ul> <li>N° Registro 4</li> <li>0000015/2023</li> </ul>                       | Fecha<br>Presentación<br>15/01/2023               | Órgano Judicial<br>Juzgado de 1º Instancia nº 02 de<br>Madrid                                               | Procedimiento<br>CNA-<br>0000004/2023                                                           | Fecha<br>Registro<br>30/01/2023                 | Fecha Reparto     30/01/2023                                              | Fecha Entrada<br>30/01/2023               | Materia<br>103-00 Contratos en<br>general                                   | Limpiar<br>÷ Estado<br>Tr.Terminado                 | Buscar<br>Código<br>LexNET    |
| ultados<br>28.079.<br>2023/00<br>2223/00<br>28.079.<br>2021/00 | rico de LIBRA/MIN<br>NIG<br>100.2-<br>000069<br>100.2-<br>000370 | <ul> <li>Nº Registro 4</li> <li>0000015/2023</li> <li>0000156/2021</li> </ul> | Fecha<br>Presentación<br>15/01/2023<br>26/08/2021 | Órgano Judicial<br>Juzgado de 1ª Instancia nº 02 de<br>Madrid<br>Juzgado de 1ª Instancia nº 02 de<br>Madrid | <ul> <li>Procedimiento</li> <li>CNA.<br/>0000004/2023</li> <li>CNA-<br/>0000024/2022</li> </ul> | Fecha<br>Registro 3<br>30/01/2023<br>26/08/2021 | <ul> <li>Fecha Reparto</li> <li>30/01/2023</li> <li>03/09/2021</li> </ul> | Fecha Entrada<br>30/01/2023<br>26/08/2021 | Materia<br>103-00 Contratos en<br>general<br>103-00 Contratos en<br>general | Limpiar<br>Estado<br>Tr. Terminado<br>Tr. Terminado | Buscar      Código     LexNET |

Pulsando sobre cualquier procedimento que deseemos, y pulsando en el botón de imprimir, nos generará un documento de tipo pdf con un acuse de recibo en el que podemos ver el número de registro, la fecha de presentación o cuando ha sido la fecha de reparto, entre otros datos:

| listadoJJOO.rpt - Profile 1: Microsoft Edge     |                                                                                                  |            | - 0        | ×        | ]    |              | _        | đ         | ×       |  |  |  |
|-------------------------------------------------|--------------------------------------------------------------------------------------------------|------------|------------|----------|------|--------------|----------|-----------|---------|--|--|--|
| https://valintranet.madrid.org/cjre_web_i/det   | lleAsuntoRecursoExhorto.do?method=imprimir&idAsunto=87CB36316ED760D05                            | 556463EE10 | CE96A6ED77 | 1D6      | ŕ    | ≣ @          | ٦        |           |         |  |  |  |
| ¿Establecer Microsoft Edge como la aplicación p | 000000                                                                                           | 01R - PERE | Z GONZA    | LEZ ALBI | ERTO |              |          |           |         |  |  |  |
| := 1 de 1 Q                                     | $- + \bigcirc \blacksquare   \square   A^{\wedge}   \square   \forall \lor \forall \lor \oslash$ | 6          | 8   2      | ^<br>نې  |      | Noved        | lades Ŋ  | Ayuda 🌘   | Salir 🜔 |  |  |  |
| Listado<br>Comunidad<br>de Madrid               | Listado de Justificante de Acuse de Recibo OOJJ<br>Comunidad<br>de Madrid                        |            |            |          |      |              |          |           |         |  |  |  |
| Órgano Judicial:                                | Juzgado de 1ª Instancia nº 02 de Madrid                                                          |            |            |          |      |              |          |           |         |  |  |  |
| Número de Registro:                             | 0000015/2023                                                                                     |            |            |          |      | U            | impiar 🕻 | Buscar    | 0       |  |  |  |
| Fecha de Presentación:                          | 15/01/2023                                                                                       |            |            |          |      |              |          | Códia     | D       |  |  |  |
| Fecha de Registro en Decanato:                  | 30/01/2023                                                                                       |            |            |          | s en | Estad        | o        | LexNE     | т       |  |  |  |
| Fecha de Reparto:                               | 30/01/2023                                                                                       |            |            |          | s en | Tr.Terminad  | lo       |           |         |  |  |  |
| Fecha de Entrada al órgano:                     | 03/02/2023                                                                                       |            |            |          | s en | Tr. Terminad | lo       |           |         |  |  |  |
| Procedimiento de Destino:                       | Procedimiento de Destino: CNA-0000004/2023                                                       |            |            |          |      |              |          |           |         |  |  |  |
| Intervinientes:                                 | David David                                                                                      |            |            |          |      |              |          |           |         |  |  |  |
| _                                               | Carlos CarlosApellidoUno CarlosApellidoDos                                                       |            |            |          |      |              |          |           |         |  |  |  |
|                                                 |                                                                                                  |            |            |          |      |              |          | - Dottino | •       |  |  |  |

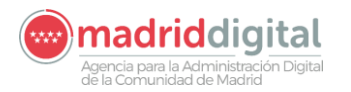

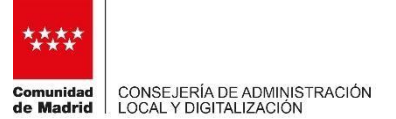

Podemos acceder a los datos del procedimiento seleccionando el registro y pulsar Detalle.

| ****<br>Comunidad                                       | Consejería de Presidencia, J<br>Consulta de Asunto | usticia e Interior<br>s Judiciales para Re | epresentantes                               |                               |                                                                  | 00000001R - PEREZ GONZALEZ ALBERTO  |
|---------------------------------------------------------|----------------------------------------------------|--------------------------------------------|---------------------------------------------|-------------------------------|------------------------------------------------------------------|-------------------------------------|
| de Madrid                                               | Menú > Consultas > Asuntos / R                     | ecursos / Auxilios Judiciales >            |                                             |                               |                                                                  | Novedades 🚺 Ayuda 💡 Salir 🜔         |
| Datos General                                           | es Seguimiento                                     | Vistas                                     |                                             |                               |                                                                  |                                     |
| Datos Generales                                         | 3                                                  |                                            |                                             |                               |                                                                  |                                     |
| NIG<br>28.079.00.2-202<br>Órgano Judicial<br>2807942002 | Código LexNE<br>3/0000069                          | 2 de Madrid                                | stro / F. Presentación 1<br>15 / 15/01/2023 | Estado F. F<br>Terminado 30   | Registro F. Reparto F. Entrada<br>W01/2023 30/01/2023 03/02/2023 |                                     |
| Procedimiento (                                         | Tipo, Número, Año)                                 |                                            |                                             |                               |                                                                  |                                     |
| CNA Con                                                 | curso Abreviado                                    |                                            |                                             | 0000                          | 004 / 2023                                                       |                                     |
| _Datos Específic                                        | 08                                                 |                                            |                                             |                               |                                                                  |                                     |
| Materia / Delito<br>103 00<br>Observaciones             | Contratos en general                               |                                            |                                             |                               |                                                                  |                                     |
|                                                         |                                                    |                                            |                                             | 11                            |                                                                  |                                     |
| Intervinientes                                          |                                                    |                                            |                                             |                               |                                                                  |                                     |
|                                                         | Interviniente                                      | Nº Identificación                          | Tipo Intervención                           | Correo                        | Teléfono \$                                                      |                                     |
| David David                                             | nellidol Ino Carlos AnellidoDos                    | 88442465J                                  | Demandado                                   | correspondence and an ail com | File Particular: 91919191919                                     |                                     |
| Callos CallosA                                          | peniuoono canosApeniuobos                          | 230310112                                  | Demandante                                  | coneocanos@gmail.com          |                                                                  |                                     |
|                                                         |                                                    |                                            |                                             |                               |                                                                  |                                     |
|                                                         |                                                    |                                            |                                             |                               |                                                                  |                                     |
| Total 2 registros                                       | 1                                                  |                                            |                                             |                               |                                                                  |                                     |
| _                                                       |                                                    |                                            |                                             | Solicita                      | ar copia del expediente judicial 🚺 Volver D                      |                                     |
|                                                         |                                                    |                                            |                                             |                               |                                                                  | Aviso Legal   Privacidad   Contacto |
|                                                         |                                                    |                                            |                                             |                               |                                                                  |                                     |

Podemos visualizar datos como el correo electrónico o el número de teléfono de nuestros representados.

Si pulsamos en "Solicitar copia del Expediente Judicial" nos abrirá una ventana con un mensaje que podemos editar para que lo pueda recibir el órgano al que se le solicita la información y el campo correo del profesional, que puede ser modificable e indicar cualquier otro correo electrónico que se desee:

| Con Con Con Co                                                                                                    | nsejería de Presidenci<br>onsulta de Asur                                                                                                    | cia, Justicia e Interior<br>ntos Judiciales pa                             | ra Representantes                                                                                                    |                                                                                                    |                      |                                                |                                   | 00000001R - PEREZ GONZALEZ ALBERTO  |
|----------------------------------------------------------------------------------------------------|----------------------------------------------------------------------------------------------------|----------------------------------------------------------------------------|----------------------------------------------------------------------------------------------------|----------------------------------------------------------------------------------------------------|----------------------|------------------------------------------------|-----------------------------------|-------------------------------------|
| de Madrid Men                                                                                                    | nú > Consultas > Asunto                                                                                                    | os / Recursos / Auxilios Judici                                            | ales >                                                                                                    |                                                                                                    |                      |                                                |                                   | Novedades 🐧 Ayuda 💡 Salir 🚺         |
| Datos Generales         Men           Datos Generales         NIG           28.079.00.2-2023/000         Örgano Judicial           2807942002         Ju           Procedimiento (Tipo, N         Cncurso           Datos Específicos         Materia / Delito           103         00         Observaciones | A previado e 1º Insta Contratos en gene al contratos en gene al contrato |                                                                            | <pre>#Registro 0000015 / F. Presentaci 0000015 / F. Presentaci 15/01/2023 0ciales para Representant — t.madrid.org/cjre_web_i/getS cial guiente información: Nombre y apel ue solicita: Juzgado, Tipo de proced ie s mecesaria cialad el procedimiento CNA 4/202 s 2 de Madrid.</pre> | fon Estado     Terminado     X     OlicitarD A <sup>®</sup> ido del solicitante. N     imiento, nº/año y     to la     3 del | F. Re<br>30/         | ngistro F. Repa<br>01/2023 30/01/<br>04 / 2023 | rto F. Entrada<br>2023 03/02/2023 | Novedades () Ayuda 🥹 Salir ()       |
| Intervinientes<br>Int<br>David David<br>Carlos Carlos Apellido                                                                                                    | terviniente                                                                                                    | Alberto Pérez,<br>Correo del profesional que sol<br>pruebahorus@correo.com | icita la copia                                                                                                    | Solicitar <b>()</b>                                                                                                    | correo<br>Igmail.com | Fijo Particular:                               | Teléfono :                        |                                     |
| Total 2 registros 1                                                                                                    | 4                                                                                                    |                                                                            |                                                                                                    | •                                                                                                    | Solicitar            | copia del expedient                            | te judicial 🚺 Volver 🔵            | Aviso Legal   Privacidad   Contacto |

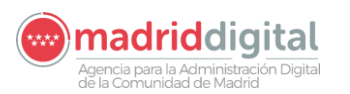

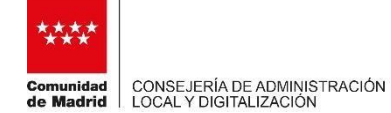

| Comunidad<br>de Madrid | Consejería de Presido<br>Consulta de As | encia, Justicia e Interior<br>suntos Judiciales par- | a Representan                  | tes                                         |              |                    |                                     |                          | 00000001R - PEREZ GONZALEZ ALBERTO  |
|------------------------|-----------------------------------------|------------------------------------------------------|--------------------------------|---------------------------------------------|--------------|--------------------|-------------------------------------|--------------------------|-------------------------------------|
|                        | mena · oonsanas · Ase                   |                                                      | 2                              |                                             |              |                    |                                     |                          |                                     |
| Datos Genera           | ales Seguimiente                        | o Vistas                                             |                                |                                             |              |                    |                                     |                          |                                     |
| Datos General          | les                                     |                                                      |                                |                                             |              |                    |                                     |                          |                                     |
| NIG<br>28.079.00.2-2   | Códig<br>023/0000069                    | IO LEXNET                                            | Registro<br>000015 / F.<br>023 | Presentación Estado<br>15/01/2023 Terminado | )            | F. Regis<br>30/01/ | stro F. Reparto<br>/2023 30/01/2023 | F. Entrada<br>03/02/2023 |                                     |
| Organo Judicial        | luzgado de 18 lestar                    | 🗅 Consulta de Asuntos Judici                         | iales para Representa          | nt — 🛛                                      | ×            |                    |                                     |                          |                                     |
| Procedimiento          | (Tipo, Número, Año)                     |                                                      | ares para nepresenta           |                                             | ~            |                    |                                     |                          |                                     |
| CNA Co                 | oncurso Abreviado                       | https://valintranet.u                                | madrid.org/cjre_w              | eb_i/getSolicitarD                          | A٩           | 0000004            | / 2023                              |                          |                                     |
| Datos Específi         | icos                                    |                                                      |                                |                                             |              |                    |                                     |                          |                                     |
| _ Datos Especia        |                                         | valintranet.madrid.org                               | dice                           |                                             |              |                    |                                     |                          |                                     |
| Materia / Delito       | Contratos os goso                       | Su petición será atendida                            | por el juzgado y se            | enviará un enlace de                        |              |                    |                                     |                          |                                     |
| Observaciones          | Contratos en gene                       | descarga al correo que ha                            | facilitado.                    |                                             |              |                    |                                     |                          |                                     |
|                        |                                         |                                                      |                                |                                             | _            |                    |                                     |                          |                                     |
| Intervinientee         |                                         |                                                      |                                | Acept                                       | ar           |                    |                                     |                          |                                     |
| _ intervinences.       |                                         |                                                      |                                |                                             |              |                    |                                     |                          |                                     |
|                        | Interviniente                           | pruebahorus@correo.com                               |                                |                                             | Correo       | 4                  | Teléf                               | ono 💠                    |                                     |
| David David            |                                         |                                                      |                                |                                             |              |                    |                                     |                          |                                     |
| Carlos Carlos          | sApellidoUno CarlosApellido             |                                                      |                                | Solicit                                     | ar 🚺 Igmail. | com                | Fijo Particular: 9191               | 9191919                  |                                     |
|                        |                                         |                                                      |                                |                                             |              |                    |                                     |                          |                                     |
|                        |                                         |                                                      |                                |                                             |              |                    |                                     |                          |                                     |
|                        |                                         |                                                      |                                |                                             |              |                    |                                     |                          |                                     |
| Total 2 registros      | s 1                                     |                                                      |                                |                                             |              |                    |                                     |                          |                                     |
|                        |                                         |                                                      |                                |                                             |              |                    |                                     |                          |                                     |
|                        |                                         |                                                      |                                |                                             |              | Solicitar co       | opia del expediente jud             | icial 🚺 Volver 🚺         |                                     |
|                        |                                         |                                                      |                                |                                             |              |                    |                                     |                          | Aviso Legal   Privacidad   Contacto |
| -                      |                                         |                                                      |                                |                                             | - F          |                    |                                     |                          |                                     |
|                        |                                         |                                                      |                                |                                             |              |                    |                                     |                          |                                     |
|                        |                                         |                                                      |                                |                                             |              |                    |                                     |                          |                                     |
|                        |                                         |                                                      |                                |                                             |              |                    |                                     |                          |                                     |
| 1                      |                                         |                                                      |                                |                                             |              |                    |                                     |                          |                                     |

Cuando se solicite, automáticamente el correo electrónico se envía al órgano judicial.

Como respuesta a su petición, recibirá un correo electrónico seguro que incluirá un enlace donde se podrá descargar la copia del procedimiento judicial. Al pinchar sobre el enlace se accederá a una URL segura y accesible con el certificado electrónico. Una vez validado el acceso, se realizará la descarga del procedimiento desde el navegador.

Ejemplo del correo que recibirá como respuesta:

#### ASUNTO: Solicitud copia expediente CNA 4/2023 Juzgado de 1ª Instancia Nº2 de Madrid

Se ha enviado una copia electrónica del procedimiento solicitado CNA 4/2023 del Juzgado de 1ª Instancia Nº2 de Madrid al PROFESIONAL con DNI XXX-X del Ilustre Colegio de Abogados de Madrid y correo electrónico mail@mail.es.

Puede proceder a realizar la descarga en CJRE ("<u>Consulta de Asuntos Judiciales para representantes</u>" (<u>https://gestiona2.madrid.org/cjre\_web\_i</u>)), se facilita enlace de descarga: <u>http://justimad.madrid.es/cjre\_web/copiaexpediente?ID=XXXXXXXXXX</u>

La contraseña para descomprimir el archivo zip una vez descargado es el número de colegiado: XXXX.

Se recuerda que este enlace de descarga no está disponible para nadie más y que tiene validez de 15 días.

Este es un correo electrónico generado de manera segura desde el sistema de lusMadrid de la Comunidad de Madrid.

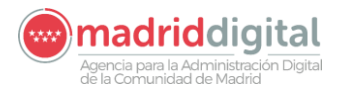

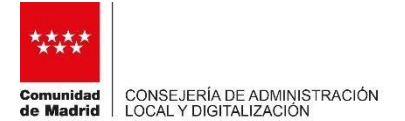

El fichero descargado será un fichero zip que se podrá descomprimir con una clave que vendrá informada en el propio correo. Para visualizar el procedimiento simplemente abrir el fichero "índice.html", pulsar continuar y podrá visualizar el procedimiento.

Además, pulsando en el botón de seguimiento, podemos ver las diferentes fases del procedimiento por el cual está el procedimiento elegido:

| Comunidad                                        | Consejería de Presidencia, Justicia e Interior<br>Consulta de Asuntos Judiciales para Representantes                                                            | 00000001R - PEREZ GONZALEZ ALBERTO  |
|--------------------------------------------------|----------------------------------------------------------------------------------------------------|-------------------------------------|
| de Madrid                                        | Menú > Consultas > Asuntos / Recursos / Auxilios Judiciales >                                                                                                   | Novedades 🚺 Ayuda 💡 Salir 🚺         |
| Datos Genera                                     | es Seguimiento Vistas                                                                                                    |                                     |
| Datos Generale                                   | 8                                                                                                    |                                     |
| NIG<br>28.079.00.2-20<br>Procedimiento<br>CNA Co | Órgano Judicial<br>23/0000069 [2807942002] Juzgado de 1ª Instancia nº 02 de Madrid<br>Tipo, Número, Año) [000004] / [2023]<br>curso Abreviado [000004] / [2023] |                                     |
| Seguimiento Fa                                   | 868                                                                                                    |                                     |
| Fecha                                            | Fase                                                                                                    |                                     |
| 03/02/2023                                       | Inicio                                                                                                    |                                     |
| 27/02/2023                                       | Resolución                                                                                                    |                                     |
| 27/02/2023                                       | Recurso                                                                                                    |                                     |
|                                                  |                                                                                                    |                                     |
|                                                  |                                                                                                    |                                     |
|                                                  |                                                                                                    |                                     |
| Total 3 registros                                | 1                                                                                                    |                                     |
|                                                  |                                                                                                    | Velue                               |
|                                                  |                                                                                                    |                                     |
|                                                  |                                                                                                    |                                     |
|                                                  |                                                                                                    |                                     |
|                                                  |                                                                                                    |                                     |
|                                                  |                                                                                                    |                                     |
|                                                  |                                                                                                    |                                     |
|                                                  |                                                                                                    | Aviso Legal   Privacidad   Contacto |
|                                                  |                                                                                                    |                                     |

También indicar que pulsando en el botón de vistas, podemos visualizar un listado con todas las vistas relacionadas con ese procedimiento, y el estado en el que se encuentran las mismas:

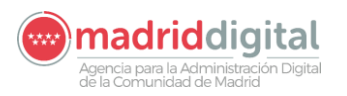

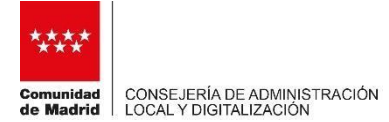

| ****<br>Comunidad | Cons<br>Con | ejería de Presidencia<br>nsulta de Asuni |                                    | 00000001R - PEREZ GONZALEZ ALBERTO |      |          |                                     |
|-------------------|-------------|------------------------------------------|------------------------------------|------------------------------------|------|----------|-------------------------------------|
| de Madrid         | Menú        | > Consultas > Asuntos                    | / Recursos / Auxilios Judiciales > |                                    |      |          | Novedades 🚺 Ayuda 🚱 Salir 🚺         |
| Datos Gener       | rales       | Seguimiento                              | Vistas                             |                                    |      |          |                                     |
| _Vistas           |             | ·                                        |                                    |                                    |      |          | _                                   |
| Fecha V           | ista        | Tipo                                     | Estado                             | Fecha Estado                       | Sala | 1        |                                     |
| 31/03/2023        | 09:00       | Vista                                    | Pendiente de celebrar              | 27/02/2023                         |      |          |                                     |
|                   |             |                                          |                                    |                                    |      |          |                                     |
|                   |             |                                          |                                    |                                    |      |          |                                     |
|                   |             |                                          |                                    |                                    |      |          |                                     |
|                   |             |                                          |                                    |                                    |      |          |                                     |
|                   |             |                                          |                                    |                                    |      |          |                                     |
|                   |             |                                          |                                    |                                    |      |          |                                     |
|                   |             |                                          |                                    |                                    |      |          |                                     |
|                   |             |                                          |                                    |                                    |      |          |                                     |
|                   |             |                                          |                                    |                                    |      |          |                                     |
|                   |             |                                          |                                    |                                    |      |          |                                     |
|                   |             |                                          |                                    |                                    |      |          |                                     |
|                   |             |                                          |                                    |                                    |      |          |                                     |
| Un registro.      | 1           |                                          |                                    |                                    |      |          |                                     |
|                   |             |                                          |                                    |                                    |      | Volver D |                                     |
|                   |             |                                          |                                    |                                    |      |          |                                     |
|                   |             |                                          |                                    |                                    |      |          |                                     |
| _                 |             |                                          |                                    |                                    |      |          |                                     |
|                   |             |                                          |                                    |                                    |      |          | Aviso Legal   Privacidad   Contacto |
| 1                 |             |                                          |                                    |                                    |      |          |                                     |

En el botón de Menú/Consultas/Escritos, podemos visualizar un listado de todos los escritos presentados en cada órgano:

| ****                                                      | Consejería (<br>Consulta | de Presidenci<br>a de Asur | ia, Justicia e Interior<br>ntos Judiciale | s para Rep | oresentantes                       |    |             |      |                    |               | 0000001R - F     | PEREZ GONZALEZ        | ALBERTO      |
|-----------------------------------------------------------|--------------------------|----------------------------|-------------------------------------------|------------|------------------------------------|----|-------------|------|--------------------|---------------|------------------|-----------------------|--------------|
| Comunidad<br>de Madrid                                    | Menú > Cons              | ultas > Escrito            | s >                                       |            |                                    |    |             |      |                    |               | 1                | lovedades Ŋ Ayud      | da 👩 Salir 🚺 |
| Búsqueda<br>Órgano Judicial<br>Nº Escrito<br>Tipo Escrito |                          |                            | ~                                         |            | Fecha Presentación (desde - hasta) | 14 | Q           | Fech | a Reparto (desde - | hasta)        | Fecha Entrada (d | esde - hasta)<br>14 - | 14           |
| Resultados                                                |                          |                            |                                           |            |                                    |    |             |      |                    |               |                  | Limpiar 🚺 Bu          | iscar D      |
| Procedimie                                                | ento 💠                   | Escrito                    | Fecha<br>Presentación                     | ÷          | Órgano Judicial                    | ÷  | Presentador | ÷    | Tipo Escrito       | Fecha Reparto | Fecha Entrada    | ≑ Estado              | ÷            |
|                                                           |                          |                            |                                           |            |                                    |    |             |      |                    |               |                  |                       |              |
| Total 0 registros.                                        | 1                        |                            |                                           |            |                                    |    |             |      |                    |               |                  |                       |              |
|                                                           |                          |                            |                                           |            |                                    |    |             |      |                    |               |                  |                       |              |

| Copyright © Comunidad de Madrid. | Av | viso Legal   Privacidad   Contacto |
|----------------------------------|----|------------------------------------|
|                                  |    |                                    |

Nos permite buscar por cualquier tipo de dato, como puede ser la fecha de presentación del escrito o el tipo de escrito. En este caso, se realiza una búsqueda por todos los escritos presentados en el Juzgado de lo Social 1 de Madrid:

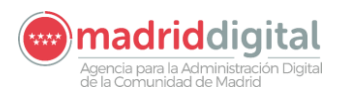

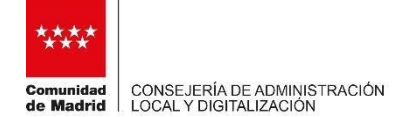

| Comunidad<br>de Madrid | Conseje<br>Consu | Consejería de Presidencia, Justicia e Interior 00000001R -<br>Consulta de Asuntos Judiciales para Representantes |                       |                                      |          |               |                        |                     |                     |                                   |           |  |  |
|------------------------|------------------|----------------------------------------------------------------------------------------------------|-----------------------|--------------------------------------|----------|---------------|------------------------|---------------------|---------------------|-----------------------------------|-----------|--|--|
|                        | Menú > C         | onsultas > Escritos >                                                                                            |                       |                                      |          |               |                        |                     | NO                  | Vedades 🕜 Ayuda 🌘                 | g Salir 🚺 |  |  |
| Búsqueda               |                  |                                                                                                    |                       |                                      |          |               |                        |                     |                     |                                   |           |  |  |
| Órgano Judicial        |                  |                                                                                                    |                       |                                      |          |               |                        |                     |                     |                                   |           |  |  |
| 2807944001             | Juzgad           | o de lo Social nº 01 d                                                                                           | le Madrid             |                                      |          | Q             |                        |                     |                     |                                   |           |  |  |
| Nº Escrito             |                  |                                                                                                    | ~                     | Fecha Presentación (desde - hast     | a)<br>14 |               | Fecha Reparto (desde - | hasta)              | Fecha Entrada (des  | de - hasta)<br>-                  | 14        |  |  |
| Resultados Procedimie  | ento \$          | Escrito 🗧                                                                                                    | Fecha<br>Presentación | Órgano Judicial                      | ¢        | Presentador 4 | Tipo Escrito 4         | Fecha Reparto ≑     | Fecha Entrada ≑     | Limpiar <b>D</b> Buscar<br>Estado | <b>0</b>  |  |  |
| CON-0000013/2          | :021             | 0000010/2021                                                                                                    | 09/03/2021 09:38      | Juzgado de lo Social nº 01 de Madrid |          |               | Escrito General        | 09/03/2021<br>09:44 | 09/03/2021<br>09:45 | Proveído                          |           |  |  |
|                        |                  |                                                                                                    |                       |                                      |          |               |                        |                     |                     |                                   |           |  |  |
|                        |                  |                                                                                                    |                       |                                      |          |               |                        |                     |                     |                                   |           |  |  |
|                        |                  |                                                                                                    |                       |                                      |          |               |                        |                     |                     |                                   |           |  |  |
|                        |                  |                                                                                                    |                       |                                      |          |               |                        |                     |                     |                                   |           |  |  |
| Un registro. 1         |                  |                                                                                                    |                       |                                      |          |               |                        |                     |                     |                                   |           |  |  |

| Copyright © Comunidad de Madrid. | Aviso Legal | Privacidad   Contacto |
|----------------------------------|-------------|-----------------------|
|                                  |             |                       |

En el apartado de menú/listados/listados de asuntos podemos visualizar un listado de asuntos, pudiendo filtrar por órgano judicial, fecha de presentación y estado del procedimiento:

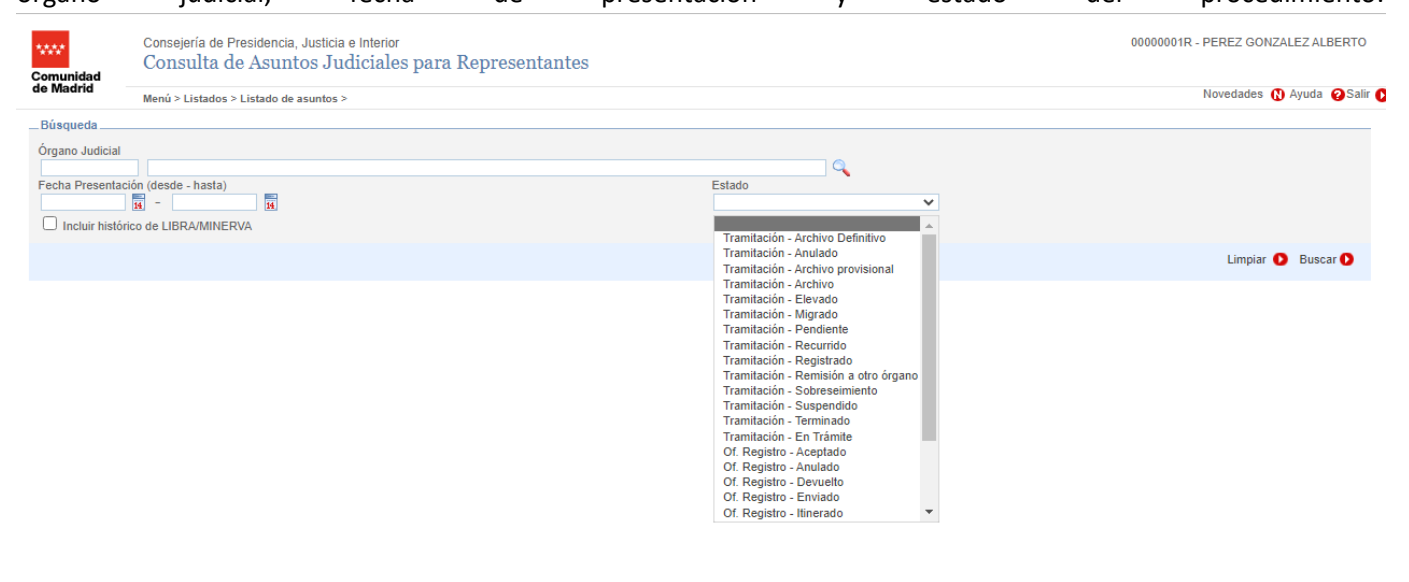

Aviso Legal | Privacidad | Contacto

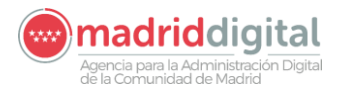

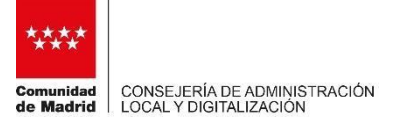

Por ultimo indicar que, en la nueva versión de la aplicación "Consulta de Asuntos Judiciales para Representantes", en el caso de los procuradores, les aparecerá automáticamente y sin necesidad de realizar ninguna búsqueda, el listado de procedimientos ordenados por fecha de registro, de más reciente a más antiguos, el listado de procedimientos en los cuales se está dado de alta como procurador en cualquier órgano judicial:

| ·····                               | heh                      | Consejería de Presidencia, Justicia e Interior<br>Consulta de Asuntos Judiciales para Representantes |                                |           |                       |                                                      |             |             |                   |                |                    |                                |                    | Administrador    |           |  |
|-------------------------------------|--------------------------|----------------------------------------------------------------------------------------------------|--------------------------------|-----------|-----------------------|------------------------------------------------------|-------------|-------------|-------------------|----------------|--------------------|--------------------------------|--------------------|------------------|-----------|--|
| de Mad                              | rid                      | Menú > Consultas > Asuntos / Recursos / Auxilios Judiciales >                                        |                                |           |                       |                                                      |             |             |                   |                |                    |                                | Novedades          | s 🚯 Ayuda        | 🤪 Salir 🌔 |  |
| Búsqu                               | ieda                     |                                                                                                    |                                |           |                       |                                                      |             |             |                   |                |                    |                                |                    |                  |           |  |
| Asu     Procedin     NIG     Estado | nto () Re<br>niento (Tip | ecurso () A                                                                                          | Auxilio Judicial<br>año)<br>Nº | Registro  | 1                     | Fecha Presentación                                   | (desde -    | hasta)      |                   |                | Fecha Reparto (des | de - hasta)<br>- 🚺 🕅           | Fecha Entrada (des | de - hasta)<br>- | A         |  |
| Incl                                | uir histórico            | o de LIBRA/N                                                                                         | IINERVA                        |           |                       |                                                      |             |             |                   |                |                    |                                |                    |                  |           |  |
|                                     |                          |                                                                                                    |                                |           |                       |                                                      |             |             |                   |                |                    |                                | L                  | impiar 🚺 E       | luscar 🚺  |  |
| Result                              | tados                    |                                                                                                    |                                |           |                       |                                                      |             |             |                   |                |                    |                                |                    |                  |           |  |
|                                     |                          | NIG                                                                                                  | ≑ Nº Re                        | egistro 🗧 | Fecha<br>Presentación | Órgano Judicial                                      | \$ Pro      | cedimient   | o 💠 Fecha Registr | o; Fecha Repar | to; Fecha Entrada; | Materia                        | Estado             | Código           | LexNET    |  |
| 0                                   | 28<br>20                 | 8                                                                                                    | 00                             | )23       | 06/03/2023            | Juzgado de 1ª Instancia nº 3 de<br>Torrejón de Ardoz |             |             | 06/03/2023        | 06/03/2023     | 06/03/2023         | 102-00 Obligaciones            | Of.Enviado         | 2023             | 75403     |  |
| 0                                   | 28<br>20                 | 2                                                                                                    | 00-                            | )23       | 21/02/2023            | Juzgado de 1ª Instancia nº 61 de<br>Madrid           |             |             | 06/03/2023        | 06/03/2023     | 06/03/2023         | 102-00 Obligaciones            | Of.Repartido       | 2023             | 67055     |  |
| 0                                   | 28<br>20                 | 8                                                                                                    | 00                             | )23       | 06/03/2023            | Juzgado Mixto nº 05 de Getafe                        | MON<br>0000 | 1<br>1: 123 | 06/03/2023        | 06/03/2023     | 07/03/2023         | 102-00 Obligaciones            | Tr.Registrado      | 2023             | 77627     |  |
| 0                                   | 28<br>20                 | 6                                                                                                    | 00-                            | )23       | 16/02/2023            | Juzgado de 1ª Instancia nº 96 de<br>Madrid           |             |             | 06/03/2023        | 06/03/2023     | 06/03/2023         | 103-00 Contratos en<br>general | Of.Repartido       | 2023             | 23288     |  |
| 0                                   | 28<br>20                 | 4                                                                                                    | 00:                            | )23       | 03/03/2023            | Juzgado de lo Penal nº 30 de Madrid                  | PAB<br>0000 | 123         | 03/03/2023        | 03/03/2023     | 06/03/2023         | 203-01 Lesiones                | Tr.Registrado      |                  |           |  |
| Total 41                            | registros                | 1, 2, 3, 4                                                                                           | , 5, 6, 7, 8 > 3               | >         |                       |                                                      |             |             |                   |                |                    |                                |                    |                  |           |  |
|                                     |                          |                                                                                                    |                                |           |                       |                                                      |             |             |                   |                |                    |                                |                    |                  |           |  |